## Regressiokäyrä LibreOfficella

- Regressiokäyrä kuvaa sitä, miten muuttujat ovat riippuvaisia toisistaan. Käyrä voi olla esim. lineaarinen tai eksponentiaalinen.
- Esim.

| x   | у  |
|-----|----|
| 165 | 50 |
| 168 | 62 |
| 170 | 60 |
| 172 | 68 |
| 178 | 70 |
| 180 | 75 |

- Piirretään tälle aineistolle kuvaaja LibreOfficen CALC-taulukossa.
- Kirjoitetaan ensin annettu aineisto LibreOfficeen.
- Sen jälkeen maalataan molemmat sarakkeet, ja piirretään niistä kuvaaja kaaviotyökalulla:

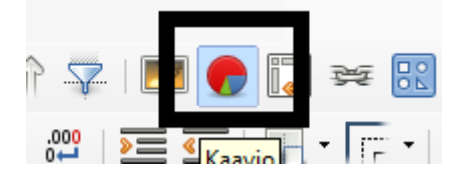

• Valitse kaaviotyypiksi XY (hajonta).

| Ohjattu kaavion luonti                                                | ×                                                                                                    |  |  |  |  |
|-----------------------------------------------------------------------|----------------------------------------------------------------------------------------------------|--|--|--|--|
| Vaiheet                                                               | Valitse kaaviotyyppi                                                                                                    |  |  |  |  |
| 1. Kaaviotyyppi<br>2. Tietoalue<br>3. Arvosarja<br>4. Kaavioelementit | <ul> <li>Pylväs</li> <li>Palkki</li> <li>Ympyrä</li> <li>Alue</li> <li>Viiva</li> <li>Viiva</li> <li>XV (hajonta)</li> <li>XV (hajonta)</li> <li>XV (hajonta)</li> <li>XV (hajonta)</li> <li>XV (hajonta)</li> <li>Viivatyyppi</li> <li>Suora</li> <li>Ominaisuudet</li> <li>Järjestä X-arvojen mukaan</li> </ul> |  |  |  |  |
| <u>O</u> hje                                                          | << Edellinen Seuraava >> Valmis Peruuta                                                                                                    |  |  |  |  |

- Klikkaa "seuraava". Voit ohittaa sillä vaiheet 2 ja 3 (tietoalue ja arvosarja) ja mennä suoraan vaiheeseen 4. Siinä sinun pitää antaa kaaviolle nimi.
  - Anna myös x- ja y-akseleille nimet, jos tiedetään mitä lukuarvot ovat.

| Ohjattu kaavion luonti                                                |                                                                     |             |                     |                | ×                                                                                                    |  |
|-----------------------------------------------------------------------|---------------------------------------------------------------------|-------------|---------------------|----------------|----------------------------------------------------------------------------------------------------|--|
| Vaiheet                                                               | Valitse otsikot, selitteet ja ruudukon asetukset                    |             |                     |                |                                                                                                    |  |
| 1. Kaaviotyyppi<br>2. Tietoalue<br>3. Arvosarja<br>4. Kaavioelementit | Otsikko Malli<br>Alaotsikko<br>X-akseli x<br>Y-akseli y<br>Z-akseli | kuvaaja     |                     |                | <ul> <li>✓ Näytä selite</li> <li>✓ Vasen</li> <li>✓ Oikea</li> <li>✓ Yläreuna</li> <li>✓ Alareuna</li> </ul> |  |
|                                                                       | Näytä ruudukot<br>□ X-akseli ☑ Y                                    | -akseli 🦵 Z | -akseli             |                | _                                                                                                    |  |
| <u>O</u> hje                                                          | << <u>E</u>                                                         | dellinen    | <u>S</u> euraava >> | <u>V</u> almis | Peruuta                                                                                                    |  |

- Klikkaa "valmis". Nyt sinulla on pistervojen kuvaaja.
- Piirretään sinne vielä regressiokäyrä. Klikkaa mitä tahansa kuvaajan pisteistä hiiren oikealla.
- Valitse "lisää trendiviiva".
- Sinulle aukeaa valikko, josta voit valita minkälaisen regressiokäyrän haluat. Nyt valitaan "lineaarinen".
  - Voit myös kokeilla eri vaihtoehtoja ja antaa lopullisena vastauksena sen, joka näyttää sopivan pisteiden sekaan parhaiten.
- Muista laittaa rasti ruutuun kohdassa "näytä yhtälö" JA kohdassa "näytä selitysaste"!
- Selitysasteen neliöjuuri on ns. korrelaatiokerroin, joka kertoo miten hyvin käyrä vastaa aineistoa.
  - LibreOffice antaa vain selitysasteen, sinun pitää siitä itse laskea korrelaatiokerroin:
    - =NELIÖJUURI( selitysasteluku tähän )

| Trendiviiva arvosarjalle 'y'   |                                  | ×   |
|--------------------------------|----------------------------------|-----|
| Tvvppi Viiva                   |                                  |     |
| Regressiotyyppi                |                                  |     |
| 🔎 🤄 Lineaarinen                | M C Polynomi                     |     |
| C Logaritminen                 | Aste 2                           |     |
| C <u>E</u> ksponentiaalin      | en 🔼 C Liukuva <u>k</u> eskiarvo |     |
| C Potenssi <u>r</u> egressi    | o Jakso 2                        |     |
| Asetukset                      |                                  |     |
| <u>T</u> rendiviivan nimi      |                                  |     |
| Ekstrap <u>o</u> loi eteenpäin | 0                                |     |
| Ekstrapoloi taaksepäi <u>n</u> | 0                                |     |
| 🗖 Pakota leikkauspiste         | 0                                |     |
| ✓ Näytä yhtälö                 |                                  |     |
| ✓ Näytä selitysaste (R²)       |                                  |     |
|                                |                                  |     |
| OK Peruuta                     | <u>O</u> hje P <u>a</u> la       | uta |

- Jos regressiokäyrän yhtälössä on pitkiä desimaalilukuja, kannattaa niitä pyöristää.
  - Klikkaa yhtälöä hiiren oikealla ja valitse "muotoile trendiviivan yhtälö".
  - Valitse sieltä välilehti "luku" ja sieltä haluamasi desimaalien määrä.